# MRP USA Staffing Onboarding Buddy – Tracking New Hire Progress

#### **Overview:**

The Onboarding Buddy role in USA Staffing (USAS) can view any in progress new hire records within their assigned program area (e.g., VS D&B, PPQ S&T). This role allows an Onboarding Buddy to monitor where the new hire is at in completing the pre-employment process and can also assist managers when necessary with reaching out to a selectee to keep the process moving forward (e.g., OF-306 not completed, fingerprints not submitted).

- See Appendix A for USA Staffing Rules of Behavior
- <u>See Appendix B for browser compatibility</u>
- See Appendix C for instructions for clearing your browser history

| Onboarding     | The Onboarding Buddy will need permission to USA Staffing as an Onboarding User.                   |  |
|----------------|----------------------------------------------------------------------------------------------------|--|
| System Access: | To request Onboarding Buddy access or for issues accessing the system, please email                |  |
|                | HR.System.Access@usda.gov.                                                                         |  |
|                | Please review USA Staffing rules of behavior at the end of this document as needed.                |  |
|                |                                                                                                    |  |
|                | Login to USA Staffing Onboarding                                                                   |  |
|                | 1. Type <u>www.USAStaffing.gov</u> into your web browser.                                          |  |
|                | *We recommend working in a Google Chrome web browser.                                              |  |
|                | 2. Log in with your PIV credentials (click sign in                                                 |  |
|                | with smart card).                                                                                  |  |
|                | 3. Once logged in, select the                                                                      |  |
|                | drop-down in the upper right corner next to                                                        |  |
|                | your name.                                                                                         |  |
|                |                                                                                                    |  |
|                | NOTE: If the Onboarding Buddy also has a Hiring                                                    |  |
|                | Manager User role in USA Staffing, the Onboarding Buddy will need to make sure they are working    |  |
|                | under the Onboarding User type. To check or change User Type, navigate to the user type by         |  |
|                | clicking the drop-down caret next to the user's name in the top right corner of the system.        |  |
|                | The New Hire can access their onboarding record by using the unique link that is listed in any USA |  |
|                | Staffing Onboarding system notification sent to their personal email address on file.              |  |
| Viewing New    | To view available new hire records, select the New Hires tab as shown below.                       |  |
| Hire Records   |                                                                                                    |  |
|                |                                                                                                    |  |
|                | USA Staffing a starring classification Recruit Admin Re                                            |  |
|                |                                                                                                    |  |
|                |                                                                                                    |  |
|                | 🖨 Welcome 🗹 Tasks 🖪 Requests 🚔 Vacancies 📭 New Hires                                               |  |
|                |                                                                                                    |  |
|                | No new hire records will immediately display, because in the Onboarding Buddy role you will never  |  |
|                | be assigned as the Process Owner of a new hire record, only HR staff are assigned as the Process   |  |
|                | Owner.                                                                                             |  |
|                |                                                                                                    |  |

|              | You will need to change the Onboarding Process Owner dropdown from your name to "All Owners"                                                                                                    |
|--------------|----------------------------------------------------------------------------------------------------|
|              | by deleting your name and selecting the Apply button.                                                                                                    |
|              | 🔿 welcome 🗹 Tests 🚽 Requests 🖬 Vacancies 📊 18 New Hires                                                                                                    |
|              | New Hires (0)                                                                                                    |
|              | Click on Filters if you do                                                                                                    |
|              | Filters display                                                                                                    |
|              | Apply filters for results Invitation/Offer Response All Offer Response *                                                                                                    |
|              | Change the Onboarding Position Information                                                                                                    |
|              | Process Owner to All Owners Process Information                                                                                                    |
|              | 2 *Onboarding Process Owner<br>All Owners *                                                                                                    |
|              | Form Status<br>All Form Statuses                                                                                                    |
|              | e UPF Transmission Status All e OPF Transmission Statuse                                                                                                    |
|              | All Date Milestones                                                                                                    |
|              | 3 * Fevorites only:                                                                                                    |
|              | Apply Reset Filters Cancel Changes                                                                                                    |
|              | area. By clicking on the new hire's name you will be able to view their new hire record activity and progress in the pre-employment process.                                                                                                    |
|              | 🐐 Welcome 🗹 Tasks 🕩 Requests 📷 Vacancies 13 New Hirts                                                                                                    |
|              | New Hires (64)                                                                                                    |
|              | Aldenia ZDE     Aperis Por DEF DI DOPERATIONS     Active     Aperis Por DEF DI DOPERATIONS     Active     Active |
|              |                                                                                                    |
|              |                                                                                                    |
|              |                                                                                                    |
| Overview Tab | Select the Overview tab to view general onboarding information and notification history for your new hire.                                                                                                    |
|              |                                                                                                    |
|              | NEW HIRE EMMA WOODHOUSE 🗸                                                                                                    |
|              |                                                                                                    |
|              |                                                                                                    |
|              | EMMA WOODHOUSE<br>EMMA.WOODHOUSE18@YAHOO.COM ADMINISTRATIVE SERVICES BRANCH HICNM-JXKZ                                                                                                    |
|              | Onboarding Information Notification History Data Transmission History                                                                                                    |
|              | Summary                                                                                                    |
|              |                                                                                                    |
|              | Name Emma Woodhouse                                                                                                    |
|              | Pay Plan-penessulade GS-1529-13                                                                                                    |
|              | Position Title Interdisciplinany Assistantial Contribution (Augustication (Augustication Point Assist)                                                                                                    |
|              | interdisciplinary Agriculturist/Mathematical Statistician (Quantitative RISK Analyst)                                                                                                    |
|              |                                                                                                    |
|              | What information is available on the Overview tab?                                                                                                    |

|                    | <ul> <li>Onboarding Information chevron:         <ul> <li>General position and organizational structure information</li> <li>SF-52 Request Number being used for the selection</li> <li>Vacancy, announcement, and certificate number (if selected from a posted JOA)</li> <li>Tentative/Official Offer acceptance status (only visible after tentative/official offer letter has been sent to the new hire)</li> </ul> </li> <li>Notification History chevron:         <ul> <li>Complete history of notifications sent to a new hire (e.g., tentative offer letter,</li> </ul> </li> </ul>                                                                                                    |
|--------------------|----------------------------------------------------------------------------------------------------|
|                    | <ul> <li>Personnel Security notification)</li> <li>Notifications can be viewed by clicking either the HTML or PDF hyperlinks in the far-<br/>right column next to each notification.</li> </ul>                                                                                                    |
| Assignments<br>Tab | Select the Assignments tab to view specific information about the remaining tasks, documents, and/or forms that your new hire has assigned to them. USAS will default to showing tasks assigned to Human Resources, so you will need to select that dropdown and update it to New Hire to view the outstanding tasks they may need to complete.                                                                                                    |
|                    | SAM FOX<br>BERT.TWO18@GMAIL.COM     Customer<br>ACTION PROGRAMS     New Hire Number<br>HR114-2V4R       Manage Tasks     Documents     Forms       Tasks     15                                                                                                    |
|                    | All Statuses   Human Resources   Task Name   Human Resources   Send Tentative Offer   New Hire                                                                                                    |
|                    | <ul> <li>What information is available on the Assignments tab?</li> <li>Manage Tasks chevron (Human Resources selected in the drop-down): <ul> <li>Human Resources assigned tasks – will show if HR is still waiting on responses/documentation such as:</li> <li>Receive Tentative Offer Response</li> <li>Receive SF-75 information and release date from losing agency (transfers)</li> </ul> </li> <li>Manage Tasks chevron (New Hire selected in the drop-down): <ul> <li>New Hire assigned tasks – will show all assigned tasks, status (Pending, Active, or Complete), along with due dates and completion dates if the task has been completed.</li> <li>If a new hire has not yet completed required tasks such as Sign and Submit OF-306 or Make Fingerprint Appointment, you may want to reach out to them and encourage them to get the task completed as soon as possible.</li> </ul> </li> </ul> |

|                                                                        | <ul> <li>Documents chevron: Area to view a variety of documentation resume or their completed USDA Information Security Awarer</li> <li>Forms chevron: Area to view specific forms or required questistill pending new hire action.</li> </ul>                                                                                                    | such as the new hire's<br>ness Training certificate.<br>ionnaire responses that are                                                                                         |
|------------------------------------------------------------------------|----------------------------------------------------------------------------------------------------|----------------------------------------------------------------------------------------------------|
|                                                                        | Form Name                                                                                                    | Agency Next Action                                                                                                    |
|                                                                        | OF 306: Declaration for Federal Employment                                                                                                    | Pending New Hire Action                                                                                                    |
|                                                                        |                                                                                                    |                                                                                                    |
| Tab                                                                    | The Questionnaires tab includes a Manage Questionnaires chevron, we listed. The various questionnaires and sections within each are completenew hire, and the Onboarding Buddy at different points throughout the asked to complete specific portions of the questionnaire through assign provided to them by HR.<br>The Onboarding Buddy also needs to access the Questionnaires tab to questionnaire items as part of their review and completion of the I-9 a hire's day one onboarding process. | Th several questionnaires<br>eted by Human Resources, the<br>ne process. New hires are<br>gned tasks and instructions<br>complete required<br>and SF-61 forms for their new |
|                                                                        | Questionnaire Name Biographic Information                                                                                                    | Status                                                                                                    |
|                                                                        | Position Information                                                                                                    | Incomplete                                                                                                    |
|                                                                        | Employment Information                                                                                                    | Incomplete                                                                                                    |
|                                                                        | Background Information                                                                                                    | Complete                                                                                                    |
|                                                                        | Compensation Information                                                                                                    | Complete                                                                                                    |
|                                                                        |                                                                                                    |                                                                                                    |
| FAQs                                                                   | Please review the Frequently Asked Questions below to see if your qu<br>If you have a suggestion for a question to be added here, please email                                                                                                    | estion is answered.<br>Andrea.Opitz@USDA.gov.                                                                                                    |
| Has the new<br>hire completed<br>their<br>Fingerprints<br>and/or eApp? | Navigate to the Assignments tab, Manage Tasks chevron. Chang<br>from Human Resources to New Hire.                                                                                                    | e the drop-down option                                                                                                    |

|                                                            | Overview     Assignments     Questionnaires     GEORGE L MORRIS     ABY.ONE 18@GMAIL.COM     Action PROGRAMS     HTVHN-QIKI     Manage Tasks     Documents     Forms     Tasks 22     Interventional State Tax Form     New Hire     Complete New Hire Ouestionnaire  Locate the tasks titled Make Fingerprint Appoin Investigation Questionnaire in E-QIP System to Completed Date columns | Intment and Release Employment<br>o review the task Status, Due Date and                                                                                                    |
|------------------------------------------------------------|----------------------------------------------------------------------------------------------------|----------------------------------------------------------------------------------------------------|
|                                                            | Memory Tools     Decuments     Forms       Tasks ( 22)     Ital Statement     Ital Statement       Task Name     Ital Statement     Articone State Taxe Form       Complete Information Security Ausencess (BS4) Training                                                                                                    |                                                                                                    |
|                                                            | Complete SF-144<br>Maker Fingerprist Appointment If you have questions about the Fingerprint and eAp                                                                                                    | Nev Hire Complete 09/75/2021 09/73/2021<br>Nev Hire Complete 09/75/2021 09/73/2021                                                                                                    |
| What happens<br>if the new hire<br>misses the due<br>date? | Fact Sheet.<br>The due dates listed for the New Hire in their Onbohire keep on track through the Onboarding process<br>Benefit Task due dates are firm deadlines and Huma<br>submitted past the 60-day date from their effective<br>record). Please help the New Hire stay on track whe                                                                                                    | parding record are established to help the new<br>S. Most of the task due dates are arbitrary. The<br>an Resources is not able to accept Benefit forms<br>to date (the due date listed in their onboarding<br>en needed to reduce Onboarding delays. |

| Where can I                                                                                        | Navigate to the Overview tab, Onboarding Information chevron, under and the Tentative and /or                                                                                                    |
|----------------------------------------------------------------------------------------------------|----------------------------------------------------------------------------------------------------|
| see if the new                                                                                     | Official Offer response will be displayed under the New Hire Summary section.                                                                                                    |
| the tentative or                                                                                   | Overview Assignments D Questionnaires                                                                                                    |
| official offer?                                                                                    |                                                                                                    |
|                                                                                                    | ACTION PROGRAMS HTVHN-QIKI                                                                                                    |
|                                                                                                    | Onboarding Information Notification History Data Transmission History                                                                                                    |
|                                                                                                    | Summary                                                                                                    |
|                                                                                                    | Name George L. Morris                                                                                                    |
|                                                                                                    | Pay Plan-Series-Grade GS- 0704- 7 Ont                                                                                                    |
|                                                                                                    | PCS Eligible HR                                                                                                    |
|                                                                                                    | Position Title Animal Health Technician                                                                                                    |
|                                                                                                    | Office APHIS Hiring Ber                                                                                                    |
|                                                                                                    | Customer ACTION PROGRAMS                                                                                                    |
|                                                                                                    | Creation Date 9/23/2021                                                                                                    |
|                                                                                                    | Start Date 9/20/2021 Pequest Number 2021023-60467                                                                                                    |
|                                                                                                    | Tentative Offer Accepted: 9/23/2021                                                                                                    |
|                                                                                                    | Login.gov/USAJOBS Username: abby.one18@gmail.com AC                                                                                                    |
|                                                                                                    | Official Offer                                                                                                    |
|                                                                                                    |                                                                                                    |
| Where can I                                                                                        | Navigate to the Overview tab. Notification History chevron to view the list of notifications that were                                                                                                    |
| view the                                                                                           | sent to the New Hire. If the Tentative or Official offer was sent, you will see it listed here. To view                                                                                                    |
| tentative or                                                                                       | the letter, click on the View Content column. We recommend clicking on the HTML option for                                                                                                    |
| official offer                                                                                     | viewing and the PDF option for downloading.                                                                                                    |
| letter(s) sent to                                                                                  | 😑 Oretzilez 🖺 Assignments. 🗗 Questionnaires                                                                                                    |
| the New Hire?                                                                                      | GEORGE L MORRIS Cutomer Active Marine Number HTVNN-QIKI Status Active Marine Number Active Marine Number Active Number Active Number Ac |
|                                                                                                    | Orbanzing Information         Notifications (3)                                                                                                    |
|                                                                                                    | Template Type Date Sent Sender Recipients Email Subject View Content Covid-19 Iv/PP Standard Non-Supervisory Official Job Offer-Updated 5x21 Official Offer 9/23/2021 6:59:39 PM Andrea Optz Abby.one180gmail.com Official Job Offer for George Luke Norris HTML (PDF                                                                                                    |
|                                                                                                    | Return for Additional Signature Custom 9/23/2021 64934 PM Andres Optiz Abbyone 18@gmail.com Returned for Signature: OF 306 H114L (PDP                                                                                                    |
|                                                                                                    | MBP Standard Tentative Jab Offer - Updated for PSS 5.17.21                                                                                                    |
| Where can I<br>see what was<br>told to the New<br>Hire to<br>complete<br>security<br>requirements? | Navigate to the Overview tab, Notification History chevron to view the notification titled MRP<br>Personnel Security Notification to see what told to the New Hire as it relates to pre-employment<br>security requirements. To view the notice, click on the View Content column. We recommend<br>clicking on the HTML option for viewing and the PDF option for downloading.                                                                                                    |
| Where can I<br>find the HR<br>contact names<br>associated with<br>the New Hire?                    | <ul> <li>Navigate to the Overview tab, Onboarding Information chevron and review the Contact Information section.</li> <li>HR Contact = HR Staffing Contact(s)</li> <li>Benefit Contact = HR Benefit Assistant Contact</li> <li>Payroll Contact = HR Personnel Processing Contact</li> </ul>                                                                                                    |

|                | Orerriew Assignments D'Questionnaires                                                     |                                        |                         |
|----------------|-------------------------------------------------------------------------------------------|----------------------------------------|-------------------------|
|                |                                                                                           |                                        | Active 🛛 🛣              |
|                | Onboarding Information NetReation History Data Transmission History                       | Documents (1                           | ) 🗬 Notes (0) 🖨 History |
|                | Summe George L. Marri                                                                     | Supervisor/Manager Andrea Opitz        | x*                      |
|                | Pay Plan Series-Grade GS-0704-                                                            | Onboarding Process Owner Rebecca Mayo  | r x *                   |
|                | PCS Eligible                                                                              | HR Contacts                            | yer                     |
|                | Office APHI5 Hirls                                                                        | Benefit Contacts                       | rane                    |
|                | Customer ACTION PROGRAM<br>Creation Date 9/73/702                                         | 5                                      |                         |
|                | Start Date 976702                                                                         | Payroll Contacts Khancy Bradi          | ord                     |
|                | Request Number 20210923-666<br>Tentative Offer Accepted 9/23/002                          | Additional Information                 |                         |
|                | Official Offer Accepted 19/23/2021                                                        | New Hire Tags                          |                         |
|                |                                                                                           |                                        |                         |
| Where can I    | Navigate to the Assignments tab, Manage Tas                                               | sks chevron. Change the drop-dow       | n option                |
| find the New   | from Human Resources to New Hire.                                                         |                                        |                         |
| Hire's         |                                                                                           |                                        |                         |
| Informational  | Overview Assignments 🗗 Questionnaires                                                     |                                        |                         |
| Security       | GEORGE L MORRIS Customer New Hire Number                                                  |                                        |                         |
| Awaranass      | ACTION PROGRAMS HTVHN-QIK                                                                 | 1                                      |                         |
| Awareness      | Manage Tasks Documents Forms                                                              |                                        |                         |
| (ISA) Training | Tasks (22)                                                                                |                                        |                         |
| Certificate?   |                                                                                           |                                        |                         |
|                | All Statuses V New Hire                                                                   |                                        |                         |
|                | Task Name Human Resources                                                                 |                                        |                         |
|                | Arizona State Tax Form New Hire                                                           |                                        |                         |
|                |                                                                                           |                                        |                         |
|                | Complete New Hire Questionnaire                                                           |                                        |                         |
|                | Lacata the tasks titled <b>Complete Information</b>                                       | al Sacurity Awaranass (ISA) Traini     | ing or                  |
|                | Locale the tasks titled <b>Complete information</b>                                       | al Security Awareness (ISA) Train      | ing or                  |
|                | Upload Current FY Information Security Awareness (ISA) Training Certificate. Click on the |                                        |                         |
|                | task name to view the document uploaded and date completed.                               |                                        |                         |
|                |                                                                                           |                                        |                         |
|                | Overview Assignments Ø Questionnaires                                                     |                                        |                         |
|                | GEORGE L MORRIS                                                                           | mber                                   |                         |
|                | ABBY.ONE18@GMAIL.COM ACTION PROGRAMS HTVHN                                                | I-QIKI                                 |                         |
|                | Manage Tasks Documents Forms                                                              |                                        |                         |
|                | Tasks 22                                                                                  |                                        |                         |
|                |                                                                                           |                                        |                         |
|                | All Statuses V New Hire V                                                                 |                                        |                         |
|                | Task Name                                                                                 |                                        |                         |
|                | Arizona State Tax Form                                                                    |                                        |                         |
|                |                                                                                           | •                                      |                         |
|                | Complete New Hire Questionnaire                                                           |                                        |                         |
|                |                                                                                           |                                        |                         |
|                | Complete Information Security Awareness (ISA) Training                                    |                                        |                         |
|                |                                                                                           |                                        |                         |
|                |                                                                                           |                                        |                         |
| Additional     | Onboarding a new hire is more than just getting t                                         | hem to complete pre-employment pa      | aperwork and            |
| Resources      | sign documents on their first day. Onboarding acc                                         | limates employees to their role, iden  | tifies USDA,            |
|                | Agency and Program philosophies, and what we h                                            | have to offer. It also engages employe | es, creating            |
|                | workers that are committed to our success AND h                                           | pelps us retain them because now the   | v feel like a           |
|                | member of our team!                                                                       |                                        | , cer ince a            |
|                |                                                                                           |                                        |                         |
|                |                                                                                           |                                        |                         |
|                | There are onboarding resources on the New Emp                                             | loyee Orientation site –               |                         |
|                | https://www.aphis.usda.gov/aphis/ourfocus/busi                                            | ness-services/new-employee-onboar      | ding                    |

| Employee Guide                                                                                                    |
|----------------------------------------------------------------------------------------------------|
| Supervisor Guide & Checklists                                                                                                    |
| <ul> <li>Links to Benefits information – remind New Hires that all benefit's decisions are personal<br/>ones, and they need to do their research to determine what's best for them. The Benefits<br/>Team is available to help with forms</li> </ul>                                                                                      |
| <ul> <li>Videos from President Biden and USDA Secretary Vilsack Information about eAuthentication and Linc Pass – new hires should see email invitations for these in the first pay period</li> <li>If you have questions about the Fingerprint and eApp process, please review the <u>Fingerprint</u> <u>eApp Fact Sheet</u>.</li> </ul> |

#### APPENDIX

### **Appendix A: USA Staffing Rules of Behavior**

#### **RULES OF BEHAVIOR**

In accordance with the Office of Management and Budget (OMB) Memorandum M-06-16, Protection of Sensitive Agency Information, and to protect the confidentiality, integrity and availability of the U.S. Office of Personnel Management's (OPM's) USA Staffing system, rules of behavior on the safe handling of data must be followed when accessing Personally Identifiable Information (PII) in USA Staffing. The loss of PII can result in substantial harm, embarrassment, and inconvenience to individuals and may lead to identity theft or other fraudulent use of the information.

- I acknowledge that I have access to download Controlled Unclassified Information (CUI) in the USA Staffing system.
- I acknowledge my responsibility to ensure the confidentiality, integrity, and availability of USA Staffing information in a manner consistent with its sensitivity.
- By being granted access to Controlled Unclassified Information (CUI), I am obligated to protect this information from unauthorized disclosure.
- I agree that my obligation to safeguard the confidentiality of Controlled Unclassified Information (CUI) shall be in effect until a transfer of duties no longer requires access to this data or until termination of my employment.
- I will obtain, use or disclose such data only in connection with the performance of my official duties solely for authorized purposes. I will not disclose any data to other agencies or persons not expressly authorized to receive or have access to it. I will make any such authorized disclosures in accordance with established regulations and procedures.
- I will encrypt any PII data downloaded from USA Staffing on any portable storage device, including laptops, PDAs, iPods, thumb drives, external hard drives, etc.
- I will erase PII data downloaded from USA Staffing within 90 days unless its official use is still required.
- I will immediately report any security breach, password compromises, anomalies in system performance, or suspicious activities. I will ensure that security breaches are reported to a Federal incident response center, US-CERT, located within the Department of Homeland Security.
- I will protect my passwords and authentication tokens from disclosure and loss at all times. I will
  employ passwords in accordance with USA Staffing's password policy.
- I will change my default passwords immediately when assigned. I will never reveal my
  passwords to unauthorized individuals. I will not construct my password from obvious personal
  data, (i.e. social security number, telephone numbers, relative's names, pet's name, etc.).
- I will not allow others to use my User ID and I will not access other users' accounts. I will not
  attempt to access accounts or data that are not expressly authorized to me. I understand that I
  am accountable for all actions taken under my User ID.
- I understand that any changes in my employment status or changes in my job responsibilities may require my access to be modified or terminated.

- I will ensure that any work performed remotely or off-site will be provided the same level of protection as provided at the office.
- I will ensure proper protection and disposition of printed documents containing PII obtained through the USA Staffing system.
- I understand that all conditions and obligations imposed upon me by these rules apply during the time I am granted access to the USA Staffing system. I understand I am being granted permission to access OPM's USA Staffing system and data as specified above, and that my use of this access may be monitored for compliance.
- I understand that any system user who does not comply with these rules is subject to penalties including suspension or cancellation of system privileges and possible criminal prosecution. OPM will enforce the use of penalties against any user who willfully violates Federal system security.

These restrictions are consistent with and do not supersede, conflict with or otherwise alter the employee obligations, rights or liabilities created by Executive Order 12356; Section 7211 of Title 5, United States Code (governing disclosures to Congress); Section 2302(b)(8) of Title 5, United States Code, as amended by the Whistleblower Protection Act (governing disclosures of illegality, waste, fraud, abuse or public health or safety threats); the Intelligence Protection Act of 1982 (50 U.S.C. 421 et seq.) (governing disclosures that could expose confidential Government agents), and the statutes which protect against disclosure that may compromise the national security, including Sections 641, 793, 794, 798 and 952 of Title 18, United States Code, and Section 4(b) of the Subversive Activities Act of 1950 (50 U.S.C. Section 783(b)). This agreement shall not nullify or affect in any manner any other secrecy or nondisclosure Agreement which I have executed or may execute with the United States Government.

# **Appendix B: Browser Compatibility**

USA Staffing requires HTML5 compatible browsers including current versions of:

- Chrome
- Edge
- Firefox

The Online Application and Onboarding interfaces support current versions of: Chrome, Firefox, Edge, and Safari.

# Appendix C: Clearing your cache or temporary internet files

#### Edge:

Press Control (Ctrl), Shift, Delete (Del) on your keyboard.

- 1. Select *All time* from the Time range drop-down list.
- 2. Check Browsing history.
- 3. Check Download history.
- 4. Check Cookies and other site data.
- 5. Check Cached images and files.
- 6. Click *Clear now*.

#### Firefox:

- 1. Click Open Menu (three horizontal lines on the right side of the toolbar).
- 2. Click Options.
- 3. Click Privacy & Security.
- 4. Under Privacy & Security, click Clear Data.
- 5. Ensure *Cookies and Site Data*, and *Cached Web Content*, are checked.
- 6. Click the *Clear*.

## Chrome:

- 1. Click the Chrome menu on the browser toolbar (three vertical dots on the right side of the toolbar).
- 2. Click More Tools.
- 3. Click *Clear browsing data*.
- 4. In the dialog that appears, select the check-boxes for the types of information that you want to remove. Make sure *Browsing history, Download history, Cookies and other site and plugin data,* and *Cached images and files* boxes are checked.
- 5. Use the drop-down list at the top to select the amount of data that you want to delete. Select *beginning of time* to delete everything.
- 6. Click *Clear Browsing Data*.

# Safari:

- 1. Click *History* on the top menu bar.
- 2. Click Clear History button.
- 3. Choose All History from the drop-down.
- 4. Click Clear History.

If the browser you are using is not identified on this page, please search for "Clearing my cache" on your browser help page or search the internet to find browser-specific instructions.